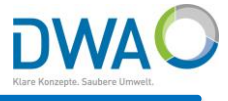

# Die beschriebenen Neuerungen sind ab der hier dargestellten Version verfügbar:

| O Informationen (DWA MDMS-Datentool)                  | _ | $\times$ |
|-------------------------------------------------------|---|----------|
| Versionsinformationen                                 |   |          |
| MDMS-Datentool 4.4.0                                  |   |          |
| dwagui_datentool_protected.exe                        |   |          |
| v6.51.0-7-gb045aac3, 02.02.2021 16:31, 32bit, release |   |          |
| BIN-Verzeichnis: C:/aquaplan/bin/                     |   |          |
| mdmsdatentool.ao                                      |   |          |
| v2.9.0-536-ga3ccdb2, 04.02.2021 09:22:45              |   |          |
| ao-Verzeichnis: C:/aquaplan/bin/                      |   |          |

### <u>Neuerungen</u>

- 1. Die Software ist jetzt zertifiziert!
- Berechnung von Entwässerungsanlagen für Gebäude und Grundstücke nach DIN 1986-100 | 2016-12 Klassenfaktor 1: Änderung der Bemessungsgrößen
- 3. Neue Kartenquelle: OpenStreetMap (OSM-Karte)
  - a) Proxy-Server
  - b) Bedienung

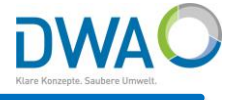

### 1. Software Zertifizierung

# Alle Programme verfügen jetzt über eine exe-Zertifizierung

Die Software wird seit dem 20.01.2021 digital mit einem Zertifikat von Sectigo signiert. Durch die Zertifizierung wird die Integrität der Software garantiert.

Eine nachträgliche Änderung der Applikation durch Dritte (z.B. Viren) ist dadurch sofort zu erkennen. Dies reduziert die False-Positive-Meldungen von Antiviren-Software.

| igenschaften von        | dwagui_datentool_p        | rotected.exe                                                                                                    | ×               | Details der digitalen Signatur ?                                                  |
|-------------------------|---------------------------|----------------------------------------------------------------------------------------------------|-----------------|-----------------------------------------------------------------------------------|
| Sicherheit<br>Allgemein | Details<br>Kompatibilität | Vorgängerversionen<br>Digitale Signaturen                                                                               |                 | Allgemein Erweitert                                                               |
| Signaturliste           | Digestalgorithmus         | Zeitstempel                                                                                                    |                 | Die digitale Signatur ist gültig.                                                 |
| aqua_plan lngG          | sha1                      | Donnerstag, 4. Febru                                                                                                    |                 | Signaturgeberinformationen<br>Name: . f. Probl. in Hydrologie u. Umweltschutz mbH |
|                         |                           |                                                                                                    |                 | E-Mail: it@aquaplan.de                                                            |
|                         | 属 Zertifi                 | kat                                                                                                    |                 | × ar 2021 09:43:02                                                                |
|                         | Allgemein                 | Details Zertifizierung                                                                                                  | spfad           | Zertifikat anzeigen                                                               |
|                         |                           |                                                                                                    |                 |                                                                                   |
|                         |                           | Zertifikatsinforma                                                                                                    | tione           | Zeitstempel<br>Donnerstag, 4. Febr                                                |
|                         | Diese                     | es Zertifikat ist für fo                                                                                                | lgen            | de Zwecke beabsichtigt:                                                           |
|                         |                           | <ul> <li>Garantiert, dass die So<br/>Herausgeber stammt</li> <li>Schützt die Software v<br/>Veröffentlichung</li> </ul> | oftwar<br>or Än | re von einem Software-<br>Details                                                 |
|                         | *Wei                      | tere Infos finden Sie in d                                                                                              | len Ar          | ngaben der Zertifizierungsstelle.                                                 |
|                         |                           | Ausgestellt für: aq<br>u.                                                                                               | ua_pla<br>Umwe  | an IngGes. f. Probl. in Hydrologie<br>eltschutz mbH                               |
|                         |                           | Ausgestellt von: See                                                                                                    | ctigo F         | RSA Code Signing CA                                                               |
|                         |                           | Gültig ab 20.01.2021                                                                                                    | bis             | 21.01.2024                                                                        |
|                         |                           | Zertif                                                                                                    | ikat in         | Ausstellererklärung                                                               |
|                         |                           |                                                                                                    |                 |                                                                                   |
|                         |                           |                                                                                                    |                 | OK                                                                                |

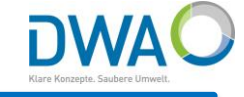

2. Berechnung von Entwässerungsanlagen für Gebäude und Grundstücke nach DIN 1986-100 | 2016-12 Klassenfaktor 1: Änderung der Bemessungsgrößen

| KOSTRA-DWD-2010R-EWE      |                                         |                                | - C                               | ) × |  |
|---------------------------|-----------------------------------------|--------------------------------|-----------------------------------|-----|--|
| Ende Neues Rasterfeld     | Report Rasterfe                         | ld löschen CSV-Export Kopieren | Euler-Regen Modellreg             | gen |  |
| 013 - 058 Mittelwert (hN) | Spalte: 13 - Zeile: 58                  |                                | Berechnung von Entwässerungsanlag | gen |  |
|                           | • Jan-Dez                               | 15min 60min 24h 3d             | für Gebäude und Grundstücke       |     |  |
|                           | Niederschlagshöhe                       | 1a 10.20 16.20 38.10 50.80     | nach DIN 1986-100   2016-12       |     |  |
|                           | <ul> <li>Niederschlagsspende</li> </ul> | 100a 29.90 51.00 89.70 109.60  | 0 Klassenfaktor 1                 |     |  |
|                           |                                         |                                |                                   |     |  |

Bisher wurden die KOSTRA-DWD-2010R-Basiswerte mit dem Klassenfaktor 1 auf die jeweiligen Klassengrenzen aufgerundet.

| Ende Neues Rasterfeld Report Rasterfeld löschen CSV-Export Kopieren Euler-Regen Modellreger        |  |
|----------------------------------------------------------------------------------------------------|--|
| 013 - 058 Mittelwert (hN) Spatte: 13 - Zeile: 58 Berechnung von Entwässerungsanlage                |  |
| Jan-Dez     15min 60min 24h 3d für Gebäude und Grundstücke                                         |  |
| Niederschlagshöhe     1a     10.50     17.00     40.00     55.00     Pach DIN 1998-100     2016-12 |  |
| ○ Niederschlagsspende 100a 32.00 55.00 90.00 120.00 Klassenfaktor 1                                |  |

Mit diesen aufgerundeten Basiswerten wurden die Werte aller Dauerstufen und Jährlichkeiten berechnet nach den Interpolationsformeln des DWD.

| KOSTRA-DWD-2010R-EWE      |                                 |                      |            |        |       |        |        |       |          |           |          | _         | o ×    |
|---------------------------|---------------------------------|----------------------|------------|--------|-------|--------|--------|-------|----------|-----------|----------|-----------|--------|
| Ende Neues Rasterfeld     | Report                          | Rast                 | erfeld lös | chen   | CSV-E | Export | Kopier | ren   | Euler-   | Regen     |          | Modellre  | gen    |
| 013 - 058 Mittelwert (hN) | Spalte: 13 - 2                  | Zeile: 58            | 3          |        |       |        |        |       | Berechnu | ng von E  | ntwässe  | rungsanla | agen   |
|                           | Jan-Dez                         | äude und Grundstücke |            |        |       |        |        |       |          |           |          |           |        |
|                           | Niederschla                     | ashöhe               | 1a         | 10.5   | 0 17  | 00 40  | 00 5   | 5.00  | nach DIN | 1986-10   | 0   2016 | -12       |        |
|                           | <ul> <li>Niederschla</li> </ul> | gsspend              | e 100      | a 32.0 | 0 55. | 00 90  | .00 12 | 20.00 | × Klasse | nfaktor 1 |          |           |        |
|                           | Dauerstufe                      | 1                    | 2          | 3      | 3.3   | 5      | 10     | 20    | 25       | 30        | 33.3     | 50        | 100    |
|                           | 5min                            | 5.20                 | 7.26       | 8.47   | 8.75  | 9.98   | 12.04  | 14.10 | 14.77    | 15.31     | 15.62    | 16.83     | 18.89  |
|                           | 10min                           | 8.37                 | 11.11      | 12.71  | 13.09 | 14.73  | 17.47  | 20.21 | 21.09    | 21.81     | 22.22    | 23.83     | 26.57  |
|                           | 15min                           | 10.50                | 13.74      | 15.63  | 16.07 | 18.01  | 21.25  | 24.49 | 25.53    | 26.38     | 26.87    | 28.76     | 32.00  |
|                           | 20min                           | 12.03                | 15.68      | 17.81  | 18.31 | 20.49  | 24.13  | 27.77 | 28.95    | 29.90     | 30.45    | 32.59     | 36.23  |
|                           | 30min                           | 14.09                | 18.39      | 20.91  | 21.50 | 24.08  | 28.38  | 32.69 | 34.07    | 35.20     | 35.85    | 38.37     | 42.68  |
|                           | 45min                           | 15.91                | 20.99      | 23.96  | 24.66 | 27.71  | 32.79  | 37.87 | 39.51    | 40.84     | 41.61    | 44.59     | 49.67  |
|                           | 60min                           | 17.00                | 22.72      | 26.07  | 26.85 | 30.28  | 36.00  | 41.72 | 43.56    | 45.07     | 45.93    | 49.28     | 55.00  |
|                           | 90min                           | 18.96                | 24.88      | 28.35  | 29.16 | 32.71  | 38.64  | 44.56 | 46.47    | 48.03     | 48.92    | 52.39     | 58.32  |
|                           | 2h                              | 20.49                | 26.56      | 30.11  | 30.95 | 34.59  | 40.66  | 46.73 | 48.69    | 50.28     | 51.20    | 54.76     | 60.83  |
|                           | 3h                              | 22.85                | 29.14      | 32.82  | 33.68 | 37.45  | 43.74  | 50.03 | 52.06    | 53.71     | 54.66    | 58.34     | 64.63  |
|                           | 4n                              | 24.69                | 31.14      | 34.91  | 35.80 | 39.66  | 46.11  | 52.55 | 54.63    | 56.33     | 57.30    | 61.08     | 67.52  |
|                           | 6N                              | 27.54                | 34.22      | 38.12  | 39.04 | 43.04  | 49.72  | 56.40 | 58.55    | 60.30     | 61.31    | 65.22     | 71.90  |
|                           | 911<br>12b                      | 22.10                | 10.00      | 41.00  | 42.05 | 40.77  | 55.09  | 62.00 | 02.03    | 67.07     | 60.04    | 72.20     | 10.00  |
| T                         | 1211                            | 37.02                | 40.20      | 44.45  | 40.40 | 54.06  | 61 / 1 | 68 75 | 71 11    | 73.04     | 74 15    | 78.45     | 85.70  |
|                           | 10                              | 40.00                | 44.50      | 51 03  | 52.00 | 57.47  | 65.00  | 72.53 | 74.95    | 76.04     | 78.06    | 82.47     | 90.00  |
|                           | 2d                              | 48.90                | 57.85      | 63.09  | 64.32 | 69.68  | 78.63  | 87.58 | 90.46    | 92.82     | 94 17    | 99.41     | 108 37 |
| DITIN/rN berechnen        | 3d                              | 55.00                | 64.78      | 70.51  | 71.85 | 77.72  | 87.50  | 97.28 | 100.43   | 103.01    | 104.48   | 110.22    | 120.00 |
|                           |                                 |                      |            |        |       |        |        |       |          |           |          |           |        |
|                           |                                 |                      |            |        |       |        |        |       |          |           |          |           |        |
|                           |                                 |                      |            |        |       |        |        |       |          |           |          |           |        |

### Aktuelle Berechnung von Entwässerungsanlagen für Gebäude und Grundstücke nach DIN 1986-100 | 2016-12 Klassenfaktor 1: Änderung der Bemessungsgrößen

DWAC

Jetzt werden die Werte aller Dauerstufen und Jährlichkeiten aus den Basiswerten nach den Interpolationsformeln des DWD berechnet und dann mit dem Klassenfaktor 1 auf die jeweiligen Klassengrenzen aufgerundet.

| KOSTRA-DWD-2010R-EWE                                                                                                    |                                                     |                                                     |       |       |       |       |       |       |          |         |          | _      |        |
|----------------------------------------------------------------------------------------------------|-----------------------------------------------------|-----------------------------------------------------|-------|-------|-------|-------|-------|-------|----------|---------|----------|--------|--------|
| Ende         Neues Rasterfeld         Report         Rasterfeld löschen         CSV-Export         Kopieren         Euler-Regen         Modellregen |                                                     |                                                     |       |       |       |       |       |       |          |         |          |        | gen    |
| 013 - 058 Mittelwert (hN)                                                                                                    | Spalte: 13 - 2                                      | Spalte: 13 - Zeile: 58 Berechnung von Entwässerungs |       |       |       |       |       |       |          |         |          |        |        |
|                                                                                                    | • Jan-Dez                                           | Jan-Dez 15min 60min 24h 3d für Gebäude und Grundst  |       |       |       |       |       |       |          |         |          |        |        |
|                                                                                                    | Niederschlagen                                      | agshöhe                                             | 1a    | 10,5  | 0 17. | 00 40 | .00 5 | 5.00  | nach DIN | 1986-10 | 0   2016 | -12    |        |
|                                                                                                    | ○ Niederschlagsspende 100a 32,00 55,00 90,00 120,00 |                                                     |       |       |       |       |       |       |          |         |          |        |        |
|                                                                                                    | Dauerstufe                                          | 1                                                   | 2     | 3     | 3.3   | 5     | 10    | 20    | 25       | 30      | 33.3     | 50     | 100    |
|                                                                                                    | 5min                                                | 5.50                                                | 7.50  | 8.50  | 8.50  | 10.00 | 11.50 | 14.00 | 14.00    | 15.00   | 15.00    | 16.00  | 18.00  |
|                                                                                                    | 10min                                               | 8.50                                                | 11.00 | 13.00 | 13.00 | 15.00 | 17.00 | 20.00 | 20.00    | 22.00   | 22.00    | 24.00  | 26.00  |
|                                                                                                    | 15min                                               | 10.50                                               | 14.00 | 15.00 | 16.00 | 18.00 | 22.00 | 24.00 | 24.00    | 26.00   | 26.00    | 28.00  | 32.00  |
|                                                                                                    | 20min                                               | 12.00                                               | 15.00 | 17.00 | 18.00 | 20.00 | 24.00 | 28.00 | 28.00    | 32.00   | 32.00    | 32.00  | 36.00  |
|                                                                                                    | 30min                                               | 14.00                                               | 18.00 | 20.00 | 22.00 | 24.00 | 28.00 | 32.00 | 32.00    | 36.00   | 36.00    | 36.00  | 40.00  |
|                                                                                                    | 45min                                               | 16.00                                               | 20.00 | 24.00 | 24.00 | 28.00 | 32.00 | 36.00 | 40.00    | 40.00   | 40.00    | 45.00  | 50.00  |
|                                                                                                    | 00min                                               | 10.00                                               | 22.00 | 20.00 | 20.00 | 32.00 | 40.00 | 40.00 | 45.00    | 45.00   | 45.00    | 50.00  | 55.00  |
|                                                                                                    | 2b                                                  | 20.00                                               | 24.00 | 20.00 | 20.00 | 36.00 | 40.00 | 45.00 | 50.00    | 50.00   | 50.00    | 55.00  | 60.00  |
|                                                                                                    | 3h                                                  | 22.00                                               | 28.00 | 32.00 | 36.00 | 36.00 | 45.00 | 50.00 | 50.00    | 55.00   | 55.00    | 60.00  | 70.00  |
|                                                                                                    | 4h                                                  | 24.00                                               | 32.00 | 36.00 | 36.00 | 40.00 | 45.00 | 55.00 | 55.00    | 55.00   | 55.00    | 60.00  | 70.00  |
|                                                                                                    | 6h                                                  | 28.00                                               | 36.00 | 40.00 | 40.00 | 45.00 | 50.00 | 55.00 | 60.00    | 60.00   | 60.00    | 70.00  | 70.00  |
| D                                                                                                    | 9h                                                  | 32.00                                               | 40.00 | 45.00 | 45.00 | 50.00 | 55.00 | 60.00 | 70.00    | 70.00   | 70.00    | 70.00  | 80.00  |
| L                                                                                                    | 12h                                                 | 32.00                                               | 40.00 | 45.00 | 45.00 | 50.00 | 60.00 | 70.00 | 70.00    | 70.00   | 70.00    | 80.00  | 80.00  |
| · · ·                                                                                                    | 18h                                                 | 36.00                                               | 45.00 | 50.00 | 50.00 | 55.00 | 70.00 | 70.00 | 80.00    | 80.00   | 80.00    | 80.00  | 90.00  |
| hN/rN                                                                                                    | 1d                                                  | 40.00                                               | 50.00 | 55.00 | 55.00 | 60.00 | 70.00 | 80.00 | 80.00    | 80.00   | 80.00    | 90.00  | 90.00  |
|                                                                                                    | 2d                                                  | 50.00                                               | 55.00 | 60.00 | 70.00 | 70.00 | 80.00 | 90.00 | 90.00    | 90.00   | 90.00    | 100.00 | 120.00 |
| D T hN/rN berechnen                                                                                                    | 3d                                                  | 55.00                                               | 60.00 | 70.00 | 70.00 | 80.00 | 90.00 | 90.00 | 100.00   | 100.00  | 100.00   | 120.00 | 120.00 |
|                                                                                                    |                                                     |                                                     |       |       |       |       |       |       |          |         |          |        |        |

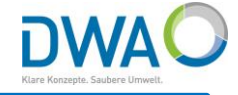

# Neue Kartenquelle: OpenStreetMap (OSM-Karte) a) Proxy-Server

b) Bedienung

Die OSM-Karte bietet in vielen Zoomstufen eine hervorragende Detailansicht der örtlichen Gegebenheiten. Sie wird on-the-fly vom OSM-Server über HTTPS heruntergeladen und in einem lokalen Cache abgelegt.

## a) Proxy-Server

Für den Zugriff auf den OSM-Server im Internet ist die Einrichtung für Ihren lokalen Proxy-Server erforderlich, wenn dieser eingebunden ist. Dies können Sie als SuperUser in den Systemeinstellungen des MDMS-Datentools in der Rubrik "OSM-Karte" vornehmen. I.d.R. reicht es, hier den Proxy-Server und den Proxy-Port zu hinterlegen.

| O Systemeinstellungen                                               |              |       |       | — 🗆       | $\times$ |  |  |  |  |  |  |  |
|---------------------------------------------------------------------|--------------|-------|-------|-----------|----------|--|--|--|--|--|--|--|
| Ausgabesteuerung                                                    | Ansicht      | Karte | 08    | OSM-Karte |          |  |  |  |  |  |  |  |
| Bezugssystem zur Anzeige von Koordinaten                            |              |       |       |           |          |  |  |  |  |  |  |  |
| UTM-Koordinaten V Anzeige von Koordinaten im gewählten Bezugssystem |              |       |       |           |          |  |  |  |  |  |  |  |
| Proxy-Server-Definitionen                                           |              |       |       |           |          |  |  |  |  |  |  |  |
| Proxy-Verbindung                                                    | HTTP-Proxy-S | erver |       |           | •        |  |  |  |  |  |  |  |
| Proxy-Typ                                                           | HTTP         |       |       |           |          |  |  |  |  |  |  |  |
| Proxy-Server                                                        |              |       |       |           |          |  |  |  |  |  |  |  |
| Proxy-Port                                                          |              |       |       |           |          |  |  |  |  |  |  |  |
| Proxy-Benutzer                                                      |              |       |       |           | 5        |  |  |  |  |  |  |  |
| Proxy-Passwort                                                      |              |       |       |           | 5        |  |  |  |  |  |  |  |
| Proxy-Server aktiv?                                                 | Aktiv        |       |       |           |          |  |  |  |  |  |  |  |
| Angaben zum Proxy-Server                                            | Spei         | chern | Lösch | Löschen   |          |  |  |  |  |  |  |  |
| Test Proxy-Server-Definitionen testen                               |              |       |       |           |          |  |  |  |  |  |  |  |

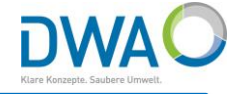

## 3. Neue Kartengrundlage: OpenStreetMap (OSM-Karte)

- a) Proxy-Server
- b) Bedienung

Auf der Hauptoberfläche des MDMS-Datentools können Sie jetzt die Kartenquelle wählen. Die OSM-Karte erscheint:

| Datei Viederschlagshöhen und                                                                       | d-spenden                      | KOSTR                                                    | A-Karte                                | Hilfe                                                                                         |
|----------------------------------------------------------------------------------------------------|--------------------------------|----------------------------------------------------------|----------------------------------------|-----------------------------------------------------------------------------------------------|
| Auswahl KOSTRA-Raster                                                                              | INFO                           |                                                          |                                        |                                                                                               |
| Bundesländer -<br>Rasterfelder -                                                                   |                                |                                                          | Ing                                    | er<br>Hochhausen                                                                              |
| Selektion                                                                                          | 1                              | Wald                                                     | Heide                                  | Schreck<br>Braschoß wahnt achtals<br>Schneffelrath                                            |
| Keine                                                                                              | Brückberg                      | Stallberg                                                |                                        | 2010                                                                                          |
| Navigation Navigation                                                                              | Dreesch                        | Wolsdorf                                                 | Kaldauen                               | Heiste                                                                                        |
| Zoom vorher Zoom Selektion                                                                         | Siegbu                         | rg                                                       | Se                                     | ligenthal                                                                                     |
| OpenStreetMap (OSM)     ▼ < KK       Karte+Suche     ▲                                             | kt Augustin<br>O t<br>erberg   | 4 4 5 3.<br>32<br>A3 Geist                               | inger<br>ald                           | Welder<br>Hennef (Sieg) 7<br>Wart<br>Geisbach                                                 |
| Wenn Sie den Button<br>"Keine" drücken, wird al<br>deselektiert und alle<br>Markierungen entfernt. | les <sup>eigen</sup><br>oltorf | Birlinghoven<br>Rauschendorf<br>Stieldorf<br>Oelinghoven | Rott<br>Blanke<br>Ni<br>Jüngsfel       | Soven Kurenb<br>mbach<br>ederbuchholz<br>d Pleiserhohn<br>Thelenbitze                         |
|                                                                                                    | lendorf                        | Stieldorferno                                            | nn Ol<br>Bellinghausen<br>ott Kellerst | Eisbach<br>Frohnhardt Sanc<br>Berghausen<br>Berghausen<br>Boseroth<br>Bash Hühnerbe<br>Quirre |

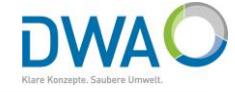

#### 3. Neue Kartengrundlage: OpenStreetMap (OSM-Karte) a) Proxy-Server

b) Bedienung

Die OSM-Karte bietet ein Kontextmenü für die rechte Maustaste, mit dem Sie direkt die "Niederschlagshöhen- und spenden"-Oberfläche für die KOSTRA-DWD-2010R-Daten aufrufen können.

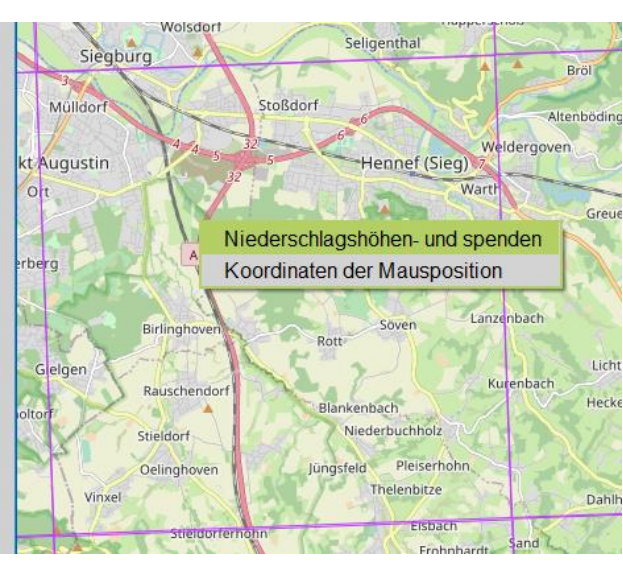

# Die Oberfläche mit der Statistik erscheint sofort.

Damit Sie sehen, welches KOSTRA-Raster Sie gewählt haben, wird dieses in der Karte hellgelb eingefärbt und der Text von Spalte und Zeile eingeblendet.

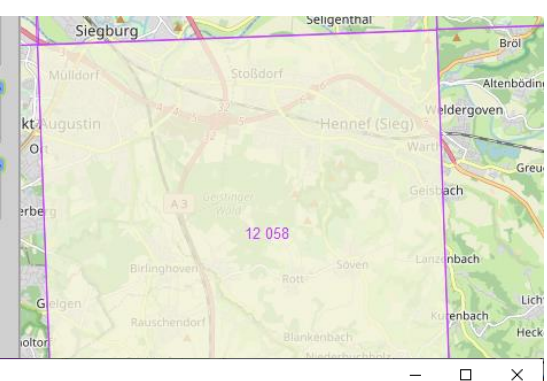

| KOSTRA-DWD-2010R-EWE                                                                                                    |                                 |                                                  |       |                     |       |               |        |       |          |            |         | -         |        |  |
|----------------------------------------------------------------------------------------------------|---------------------------------|--------------------------------------------------|-------|---------------------|-------|---------------|--------|-------|----------|------------|---------|-----------|--------|--|
| Ende         Neues Rasterfeld         Report         Rasterfeld löschen         CSV-Export         Kopieren         Euler-Regen         Modellregen |                                 |                                                  |       |                     |       |               |        |       |          |            |         |           |        |  |
| 012 - 041 Mittelwert (hN) Spalte: 12 - Zeile: 58 Berechnung von Entwäss                                                                             |                                 |                                                  |       |                     |       |               |        |       |          |            |         | rungsanla | agen   |  |
| 012 - 042 Mittelwert (hN)<br>012 - 043 Mittelwert (hN)                                                                                              | Jan-Dez                         | Jan-Dez 15min 60min 24h 3d für Gebäude und Grund |       |                     |       |               |        |       |          | Grundstü   | dstücke |           |        |  |
| 012 - 044 Mittelwert (hN)                                                                                                    | Niederschla                     | gshöhe .                                         | 1a    | 10,1                | 0 16, | 20 36         | ,70 47 | 7,30  | nach DIN | 1986-10    | 00 2016 | 2016-12   |        |  |
| 012 - 046 Mittelwert (hN)                                                                                                    | <ul> <li>Niederschla</li> </ul> | gsspend                                          | e 100 | a <mark>29,8</mark> | 0 50, | 60 <b>9</b> 4 | ,70 11 | 1,30  | Klasse   | enfaktor 1 |         |           |        |  |
| 012 - 047 Mittelwert (hN)                                                                                                    | Dauerstufe                      | 1                                                | 2     | 3                   | 3.3   | 5             | 10     | 20    | 25       | 30         | 33.3    | 50        | 100    |  |
| 012 - 049 Mittelwert (hN)                                                                                                    | 5min                            | 5.04                                             | 6.95  | 8.06                | 8.32  | 9.47          | 11.37  | 13.28 | 13.89    | 14.39      | 14.68   | 15.80     | 17.70  |  |
| 012 - 050 Mittelwert (hN)                                                                                                    | 10min                           | 8.07                                             | 10.59 | 12.07               | 12.41 | 13.92         | 16.44  | 18.96 | 19.77    | 20.43      | 20.81   | 22.29     | 24.81  |  |
| 012 - 051 Mittelwert (hN)                                                                                                    | 15min                           | 10.10                                            | 13.07 | 14.80               | 15.21 | 16.98         | 19.95  | 22.92 | 23.87    | 24.65      | 25.10   | 26.83     | 29.80  |  |
| 012 - 052 Mittelwert (hN)                                                                                                    | 20min                           | 11.55                                            | 14.88 | 10.83               | 17.28 | 19.28         | 22.61  | 25.94 | 27.01    | 27.88      | 28.38   | 30.34     | 33.67  |  |
| 012 - 053 Mittelwert (hN)                                                                                                    | 45min                           | 15.49                                            | 10.70 | 19.70               | 20.23 | 22.00         | 20.50  | 25.11 | 26.60    | 32.11      | 20.50   | 35.00     | 39.5Z  |  |
| 012 - 054 Mittelwert (hN)                                                                                                    | 40min                           | 16.20                                            | 21.29 | 22.49               | 25.15 | 20.09         | 33.40  | 39.59 | 40.24    | 11.01      | 42.30   | 41.21     | 40.02  |  |
| 012 - 055 Mittelwert (hN)                                                                                                    | 90min                           | 17.08                                            | 23.50 | 24.41               | 27.51 | 30.83         | 36.37  | 11 00 | 40.24    | 41.01      | 42.59   | 40.42     | 54.75  |  |
| 012 - 056 Mittelwert (hN)                                                                                                    | 2h                              | 10.36                                            | 25.52 | 28.56               | 20.36 | 32.84         | 38.64  | 41.50 | 46.31    | 47.84      | 48.71   | 52 11     | 57.01  |  |
| 012 - 057 Mittelwert (hN)                                                                                                    | 3h                              | 21.49                                            | 27.69 | 31 32               | 32.18 | 35.89         | 42 10  | 48.30 | 50.30    | 51.04      | 52.86   | 56.50     | 62.70  |  |
| 012 - 058 Mittelwert (hN)                                                                                                    | 4h                              | 23.14                                            | 29.65 | 33.45               | 34.34 | 38.24         | 44 75  | 51 25 | 53.34    | 55.05      | 56.03   | 59.84     | 66.35  |  |
| 012 - 059 Mittelwert (hNI)                                                                                                    | 6h                              | 25.69                                            | 32.64 | 36.71               | 37.66 | 41.83         | 48.78  | 55.73 | 57.97    | 59.80      | 60.84   | 64.92     | 71.87  |  |
| D                                                                                                    | 9h                              | 28.51                                            | 35.94 | 40.29               | 41.31 | 45.77         | 53.20  | 60.63 | 63.02    | 64.97      | 66.09   | 70.45     | 77.88  |  |
|                                                                                                    | 12h                             | 30.70                                            | 38.49 | 43.05               | 44.12 | 48.79         | 56.58  | 64.37 | 66.88    | 68.93      | 70.10   | 74.67     | 82.46  |  |
|                                                                                                    | 18h                             | 34.08                                            | 42.41 | 47.28               | 48.42 | 53.42         | 61.74  | 70.07 | 72.75    | 74.94      | 76.19   | 81.08     | 89.40  |  |
| hN/rN                                                                                                    | 1d                              | 36.70                                            | 45.43 | 50.54               | 51.74 | 56.97         | 65.70  | 74.43 | 77.24    | 79.54      | 80.85   | 85.97     | 94.70  |  |
|                                                                                                    | 2d                              | 43.07                                            | 52.37 | 57.81               | 59.09 | 64.66         | 73.96  | 83.26 | 86.26    | 88.70      | 90.10   | 95.56     | 104.86 |  |
| D T hN/rN berechnen                                                                                                    | 3d                              | 47.30                                            | 56.93 | 62.57               | 63.89 | 69.67         | 79.30  | 88.93 | 92.03    | 94.57      | 96.02   | 101.67    | 111.30 |  |